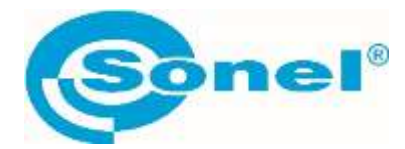

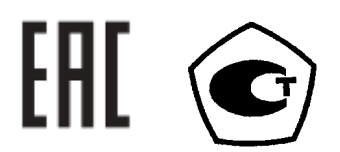

СНБА.411640.035РЭ

# KC-50k0-10G0-M19, KC-50k0-100G0-M19 KC-50k0-5T0-M19, KC-10G0-10T0-M19

КАЛИБРАТОРЫ ЭЛЕКТРИЧЕСКОГО СОПРОТИВЛЕНИЯ

РУКОВОДСТВО ПО ЭКСПЛУАТАЦИИ

Версия 1.03 май.2024г.

| 1   | БЕЗОПАСНОСТЬ                                            | 4  |
|-----|---------------------------------------------------------|----|
| 2   | УСТРОЙСТВО И ПРИНЦИП РАБОТЫ                             | 5  |
| 2.1 | Расположение гнёзд и клавиш                             | 5  |
| 2.2 | Порядок работы                                          | 6  |
| 2.3 | Процедуры автоматической поверки                        | 8  |
| 3   | ПРОГРАММА УПРАВЛЕНИЯ КАЛИБРАТОРАМИ СЕРИИ КС             | 8  |
| 3.1 | Основные возможности:                                   | 8  |
| 3.2 | Дополнительная функциональность:                        | 9  |
| 4   | ПРОГРАММА УПРАВЛЕНИЯ КАЛИБРАТОРАМИ СЕРИИ КС             | 9  |
| 4.1 | Запуск программного обеспечения                         | 9  |
| 4.2 | Вкладка «Ручной»                                        | 9  |
| 4.3 | Вкладка «Подстройка»                                    | 10 |
| 4.4 | Вкладка «Программирование»                              | 11 |
| 4   | I.4.1 Сохранение процедуры поверки в файл               | 12 |
| 4   | 1.4.2 Сохранение процедуры поверки в память калибратора | 13 |
| 4   | 1.4.3 Открыть файл с процедурой поверки                 | 13 |
| 4.5 | Панель инструментов                                     | 13 |
| 5   | ТЕХНИЧЕСКИЕ ХАРАКТЕРИСТИКИ                              | 16 |
| 5.1 | Дополнительные характеристики                           | 16 |
| 6   | комплектация                                            | 17 |
| 7   | ОБСЛУЖИВАНИЕ ПРИБОРА                                    | 17 |
| 8   | УСЛОВИЯ ХРАНЕНИЯ                                        | 17 |
| 9   | ПОВЕРКА                                                 |    |
| 10  | СВЕДЕНИЯ ОБ ИЗГОТОВИТЕЛЕ                                | 18 |
| 11  | СВЕДЕНИЯ О СЕРВИСНОМ ЦЕНТРЕ                             | 18 |
| 12  | ССЫЛКИ В ИНТЕРНЕТ                                       | 19 |

## 1 БЕЗОПАСНОСТЬ

Калибраторы представляют собой настольные лабораторные приборы, конструктивно выполненные в металлических корпусах с возможностью монтажа в стойку 19 дюймов. Управление процессом измерения осуществляется при помощи встроенного микропроцессора.

В калибраторах применяется метод воспроизведения электрического сопротивления, основанный на автоматической коммутации резисторов необходимого номинала в последовательную цепь, в соответствии со значением сопротивления, задаваемым оператором с помощью клавиатуры калибратора. При работе процесс воспроизведения отображается на жидкокристаллическом дисплее в виде цифровых значений установленных номиналов сопротивлений и индикаторов единиц измерений.

Калибраторы выпускаются в следующих модификациях КС-50k0-10G0-M19, КС-50k0-100G0-M19, КС-50k0-5T0-M19, КС-10G0-10T0-M19 отличающихся метрологическими характеристиками.

Для того чтобы гарантировать правильную работу прибора и требуемую точность результатов измерений, необходимо соблюдать следующие рекомендации:

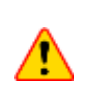

Перед работой с прибором необходимо изучить данное Руководство, тщательно соблюдать правила защиты, а также рекомендации Изготовителя.

Применение прибора, несоответствующее указаниям Изготовителя, может быть причиной поломки прибора и источником серьёзной опасности для Пользователя.

- Прибором могут пользоваться лица, имеющие соответствующую квалификацию и допуск к данным работам;
- Во время измерений Пользователь не может иметь непосредственного контакта с открытыми частями, доступными для заземления (например, открытые металлические трубы центрального отопления, проводники заземления и т.п.); для обеспечения хорошей изоляции следует использовать соответствующую спецодежду, перчатки, обувь, изолирующие коврики и т. д.;
- Нельзя касаться открытых токоведущих частей, подключенных к электросети;
- Недопустимо применение:
  - о прибора, повреждённого полностью или частично;
  - о проводов с повреждённой изоляцией;
  - прибора, продолжительное время хранившийся в неправильных условиях (например, в сыром или холодном помещении);
- Ремонт прибора может выполняться лишь авторизованным Сервисным Центром.

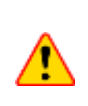

Всегда подключайте калибратор к электросети, имеющей защитный провод. В случае его отсутствия необходимо соединить контакт защитного заземления, расположенный на задней панели калибратора, с системой заземления. Перед включением калибратора в сеть необходимо проверить исправность сетевого шнура питания.

#### Символы, отображённые на приборе:

Перед работой с прибором необходимо изучить данное Руководство, тщательно соблюдать правила защиты, а также рекомендации Изготовителя.

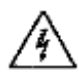

Внимание, опасное напряжение.

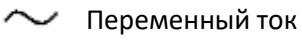

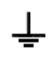

Клемма рабочего заземления

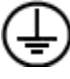

Клемма защитного заземления

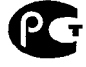

Декларация о соответствии. Измеритель соответствует стандартам Российской Федерации.

Сертификат об утверждении типа. Измеритель внесен в Государственный реестр средств измерений.

## 2 УСТРОЙСТВО И ПРИНЦИП РАБОТЫ

### 2.1 Расположение гнёзд и клавиш

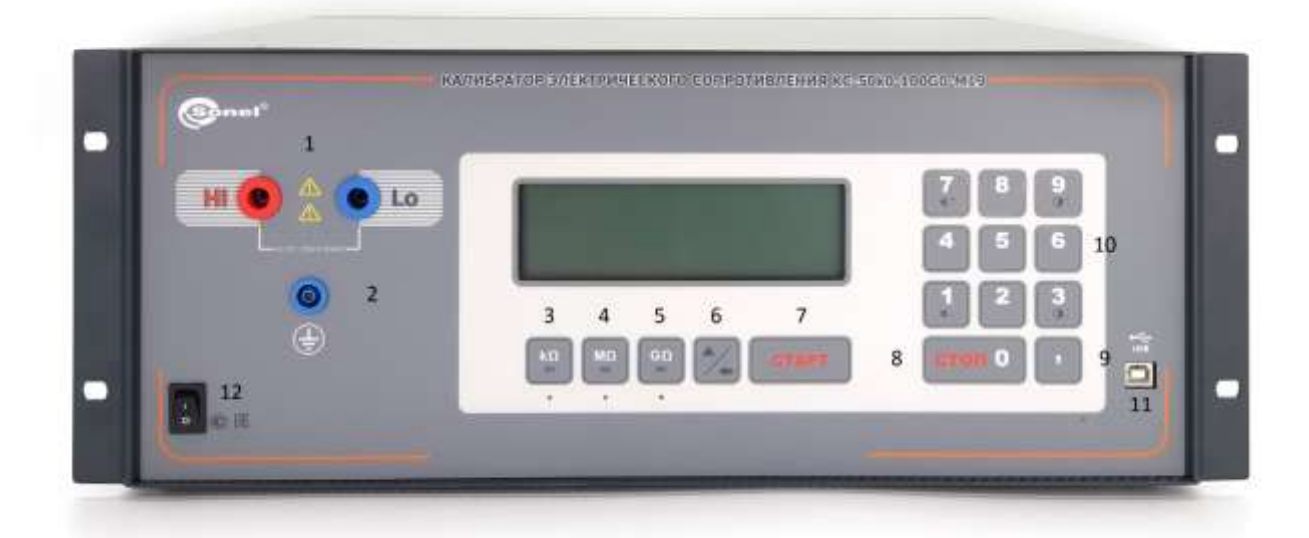

Рис.1. Лицевая панель калибратора

- 1 разъёмы подключения измерителя электрического сопротивления;
- 2 разъём рабочего заземления;
- 3 выбор диапазона воспроизведения сопротивления;
- 4 выбор диапазона воспроизведения сопротивления;
- 5 выбор диапазона воспроизведения сопротивления;
- 6 клавиша активации дополнительной клавиатуры;

7 – СТАРТ (запуск воспроизведения сопротивления);

8 – СТОП (остановка воспроизведения сопротивления);

9 – клавиша определения разрядности значения;

10 — клавиатура набора значений;

11 – разъём USB для подключения к компьютеру (KC-50k0-10G0-M19, KC-50k0-100G0-M19, KC-50k0-5T0-M19).

12 – выключатель системы питания калибратора;

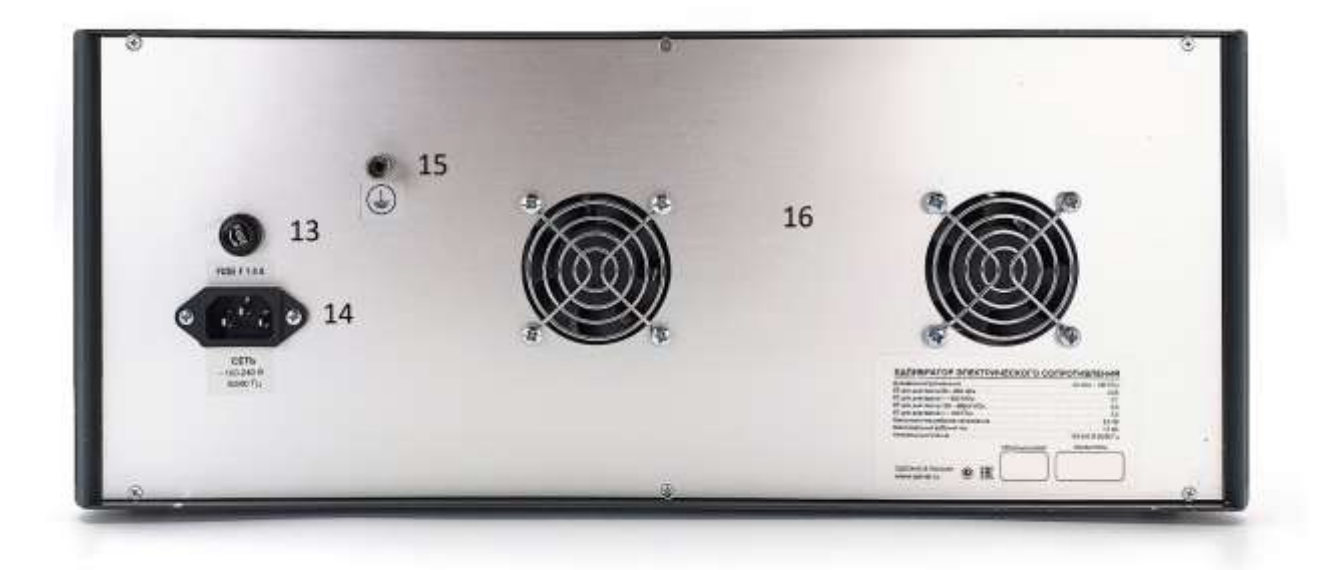

Рис.2. Задняя панель калибратора

- 13 плавкий предохранитель (F1 A);
- 14 разъём подключения сетевого кабеля;
- 15 контакт защитного заземления
- 16 система вентиляции.

#### 2.2 Порядок работы

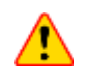

При работе калибратора категорически запрещается ставить его на переднюю и заднюю панели, что может привести к поломке органов управления и ввода сетевого шнура.

Подключите калибратор к сети 100...240 В, 50...60 Гц, используя кабель с сетевой вилкой из стандартной комплектации. Включите калибратор тумблером 12. Измерительные входы поверяемого измерителя подключаются к разъёмам 1 калибратора. При наличии у измерителя разъёма рабочего заземления, соответствующий вход измерителя подключается к гнезду 2 калибратора.

Порядок набора сопротивления:

- После включения калибратора автоматически устанавливается диапазон:
  - о для моделей КС-50k0-10G0-М19 и КС-50k0-100G0-М19 в к**Ом**.
  - о для модели КС-50k0-5T0-М19 в **МОм**.
  - о для модели КС-10G0-10T0-М19 в **ГОм**.
- Смена диапазона сопротивления осуществляется клавишами 3, 4 или 5.
- Наберите необходимое значение сопротивления на клавиатуре 10 (с учетом выбранного диапазона);
- Для редактирования/удаления введённого значения используйте клавишу 6. При наличии на дисплее цифрового значения сопротивления (как при замкнутых реле, так и при разомкнутых), данная клавиша обеспечивает стирание младшего разряда номинала. В информационном поле отображается значок (BACKSPACE);
- Подключение набранного сопротивления производится нажатием клавиши «CTAPT» 7;
- При подключенном сопротивлении (нажат «СТАРТ») допускается вводить новое значение сопротивления в любом из диапазонов. Переподключение нового сопротивления производится также нажатием клавиши «СТАРТ» 7;
- Отключение набранного сопротивления производится нажатием клавиши 8 «СТОП».

Задаваемое калибратором сопротивление может находиться под внешним постоянным напряжением.

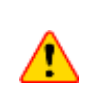

Несоблюдение вышеуказанного порядка подключения калибратора сопротивлений и условий проведения испытаний может привести к его чрезмерному перегреву и выходу из строя.

Дополнительные функции:

| Выбор дополнительных функций   | осуществляется | нажатием | клавиши | 6 | При | этом | на |
|--------------------------------|----------------|----------|---------|---|-----|------|----|
| экране значок 🔺, поменяется на | ₹.             |          |         |   |     |      |    |

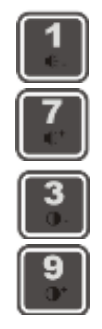

отключить звуковую индикацию

включить звуковую индикацию

уменьшение яркости дисплея

увеличение яркости дисплея

Спящий режим:

Если в течение 30 минут не производится воздействий со стороны клавиатуры калибратора при разомкнутых реле, калибратор переходит в **Спящий режим** и выключается дисплей.

После однократного нажатия на любую клавишу калибратор возвращается в **Режим ожидания** с включением дисплея.

### 2.3 Процедуры автоматической поверки

• Для использования процедур поверки подключите поверяемый измеритель к разъёмам калибратора 1 или 1 и 2. Калибратор находится в режиме ожидания (нет введённых значений сопротивления).

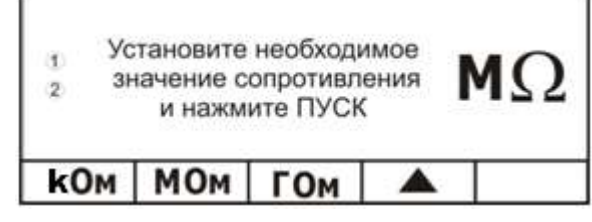

• Переключите калибратор в режим выбора дополнительных функций, нажатием

клавиши 6 💴 . При этом на экране значок 🔺, сменится на ▽.

- В зависимости от модели калибратора предусмотрено до 10 предустановленных поверочных процедур, которые распространяются только на измерители **SONEL**.
- Выбор необходимой процедуры поверки осуществляется клавишами 3, 4 или 5. При этом на экране появится наименование модели измерительного прибора, а также начальное значение испытательного напряжения.
- Изменение режима осуществляется повторным нажатием клавишей 6
- Для активации процедуры поверки нажмите клавишу «СТАРТ» 7. Калибратор сформирует заданное значение сопротивления, после чего следует перевести поверяемый прибор в режим измерения. После окончания измерения следует повторно нажать клавишу «СТАРТ» 7, для переключения калибратора на следующее значение. По окончании процедуры поверки на экране появится соответствующая надпись.

## З ПРОГРАММА УПРАВЛЕНИЯ КАЛИБРАТОРАМИ СЕРИИ КС

Программа управления калибраторами серии КС предназначена для обеспечения взаимодействия персонального компьютера через интерфейс USB с калибраторами моделей:

- KC-50k0-10G0-M19
- KC-50k0-100G0-M19
- KC-50k0-5T0-M19

#### 3.1 Основные возможности:

- Ручное удалённое управление калибратором;
- Управление калибратором с использованием встроенной клавиатуры и дисплея;
- Возможность программирования и исполнения встроенных программ для поверки;
- Изменение яркости дисплея и громкости нажатия клавиш;
- Функция плавного уменьшения или увеличения установленного значения сопротивления.

### 3.2 Дополнительная функциональность:

- Возможность выбора в меню английского или русского языка интерфейса;
- Обновление программы микроконтроллера с персонального компьютера через интерфейс USB;
- Хранение настроек: блокировки клавиатуры, времени до наступления Спящего режима, чувствительности клавиатуры.

## 4 ПРОГРАММА УПРАВЛЕНИЯ КАЛИБРАТОРАМИ СЕРИИ КС

#### 4.1 Запуск программного обеспечения

Программное обеспечение «Калибратор КС» не требует инсталляции на компьютер. Достаточно запустить файл КС\_100КхТу.ехе с жёсткого диска Вашего ПК.

При запуске программа производит опрос состояния подключенного калибратора и осуществляется переход на вкладку **Ручной** с дублированием информации на мониторе.

### 4.2 Вкладка «Ручной»

Программа управления калибратором КС позволяет производить набор необходимых значений с использованием виртуальной клавиатуры. Для этого необходимо выбрать вкладку **Ручной**.

При ручном вводе данных допускается набор цифр, как с помощью манипулятора типа «мышь» на виртуальной клавиатуре, так и с помощью клавиатуры ПК. После включения калибратора автоматически устанавливается самый нижний диапазон воспроизведения сопротивлений. (**k**Ω – для KC-50k0-10G0-M19, KC-50k0-100G0-M19, **M**Ω для KC-50k0-5T0-M19):

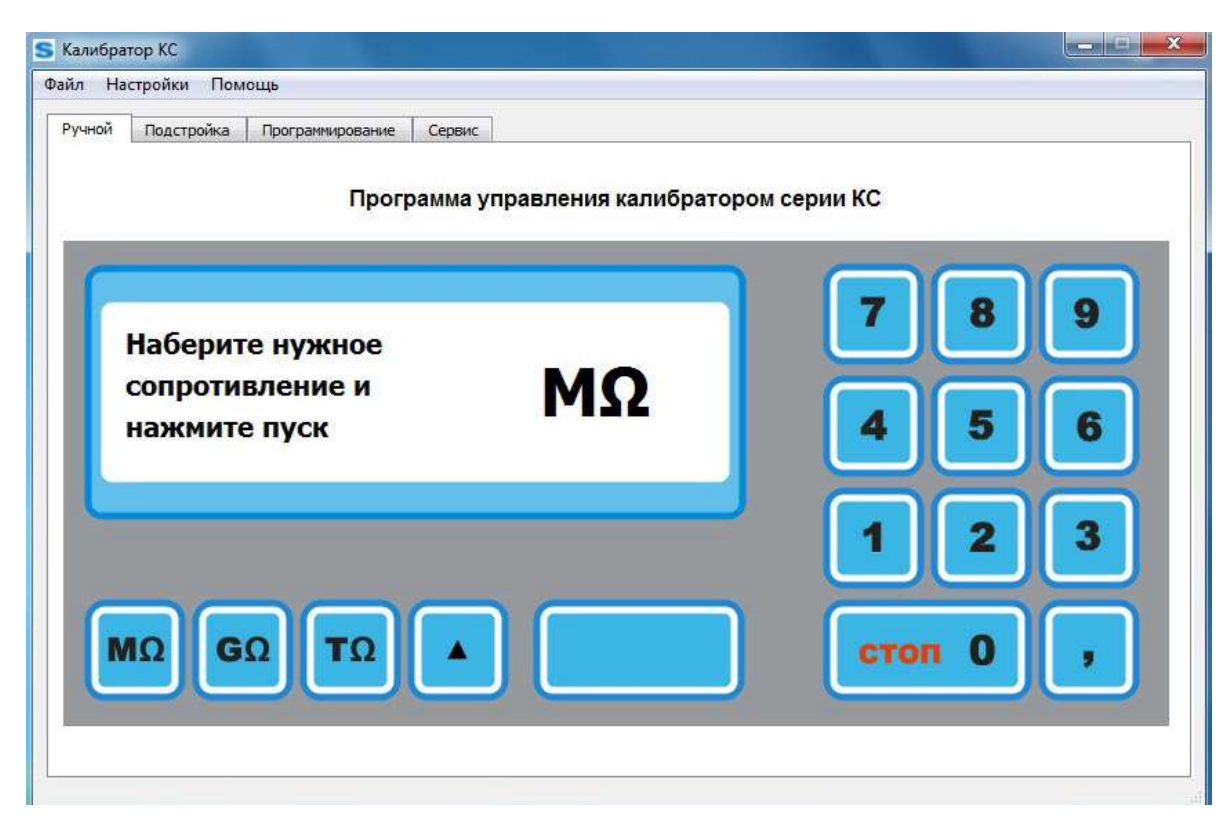

Рис.3. Вид вкладки Ручной программы управления.

- Наберите необходимое значения сопротивления на клавиатуре (с учётом выбранного диапазона);
- Для редактирования/удаления введённого значения используйте клавишу
   При наличии на дисплее цифрового значения сопротивления (как при замкнутых реле, так и при разомкнутых), данная клавиша обеспечивает стирание младшего разряда номинала. Подключение набранного сопротивления производится нажатием клавиши «СТАРТ» 7.
- При подключенном сопротивлении (нажат **«СТАРТ»**) допускается вводить новое значение сопротивления в любом из диапазонов. Переподключение нового сопротивления производится также нажатием клавиши **«СТАРТ»** 7.
- Отключение набранного сопротивления производится нажатием клавиши «СТОП» 7
- Переход в режим исполнения поверочных процедур осуществляется клавишей Дальнейшая работа в этом режиме полностью соответствует эксплуатационной информации калибраторов.

| Клавиатура калибратора                                                                                                    | Клавиатура ПК |
|----------------------------------------------------------------------------------------------------|---------------|
| 0-9","                                                                                                    | 0 – 9, ","    |
| ΜΩ         GΩ         TΩ           P1         F2         F3           kΩ         MQ         F2           F1         F2         F3 | F1 F2 F3      |
| 1/-                                                                                                    | SHIFT         |
| СТАРТ                                                                                                    | ENTER         |

Перечень соответствия клавиш калибратора и ПК:

#### 4.3 Вкладка «Подстройка»

Данный раздел программы предназначен для осуществления «плавной» подстройки установленного сопротивления в меньшую или большую сторону. Основной целью этой функции является возможность поверки аналоговых измерителей сопротивления в соответствии с ГОСТ 8.409-81 «Государственная система обеспечения единства измерений (ГСИ). Омметры. Методы и средства поверки». На основании данного стандарта, при поверке аналоговых мегаомметров необходимо иметь возможность «плавно» уменьшать или увеличивать определённый номинал сопротивления, чтобы подвести стрелку измерителя к поверяемой отметке с двух сторон (слева и справа). За абсолютную погрешность для данной отметки принимают максимальную из двух полученных погрешностей.

| Калибратор КС<br>йл Настройки Пом | ощь              |          |                    |              |         |
|-----------------------------------|------------------|----------|--------------------|--------------|---------|
| учной Подстройка                  | Программирование | Сервис   |                    |              |         |
|                                   | Прогр            | рамма уп | равления калибрато | ром серии КС |         |
|                                   |                  | _        |                    | 1. 40.47 T   | x       |
|                                   |                  |          |                    | 2. 40.36 F   | x       |
| 40.3                              | 6                |          | GΩ                 |              |         |
|                                   | •                |          |                    |              |         |
|                                   |                  |          |                    |              |         |
|                                   |                  |          |                    |              |         |
|                                   |                  |          |                    |              |         |
|                                   |                  |          | Сохранить          | Очистить     | Экспорт |
|                                   |                  |          |                    |              |         |
|                                   |                  |          |                    |              |         |

Рис.4. Вид вкладки «Подстройка» программы управления.

Перед использованием этой функции необходимо сначала на вкладке **Ручной** задать начальное сопротивление, которое будет изменяться в меньшую или большую сторону. После его установки необходимо использовать следующие клавиши:

+ - - точная подстройка

++ --- грубая подстройка

СОХРАНИТЬ – добавляет к массиву значений строку со следующей информацией:

о - порядковый номер строки в массиве (счетчик);

• - текущее активное значение сопротивления.

«х» – удаляет выбранную строку из массива значений;

«ОЧИСТИТЬ» – очищает массив значений;

«ЭКСПОРТ» — экспортирует текущий массив значений в файл в формате .CSV по указанному пользователем пути.

При увеличении или уменьшении значения сопротивления, шаг установки определяется исходя из текущего активного поддиапазона работы калибратора.

#### 4.4 Вкладка «Программирование»

Функция предназначена для предоставления возможности пользователю создавать, изменять и сохранять произвольные процедуры (программы) поверки.

| ной    | Подстройка | Программирование                                     | Сервис     |    |          |          |           |      |  |  |
|--------|------------|------------------------------------------------------|------------|----|----------|----------|-----------|------|--|--|
| рограм | ма         |                                                      |            |    |          | Файл     |           |      |  |  |
| рибор  | MIC-3      |                                                      |            | До | бавить U | ſ        | Сохранить | 1    |  |  |
|        |            |                                                      |            |    |          |          |           |      |  |  |
|        | 00         |                                                      |            |    |          |          | Открыть   |      |  |  |
| 0      |            | [http://www.com/com/com/com/com/com/com/com/com/com/ |            |    |          | Програм  |           |      |  |  |
| к      | 100        | MC                                                   | M          | +  | -        | програми | ирование  |      |  |  |
| R      | 200        |                                                      | M <b>T</b> | +  |          | Ο Π1     | ⊚ п2      | 🔘 ПЗ |  |  |
| R      |            | MC                                                   | M. 🔻       | +  | -        | © П4     | 🔘 П5      | ⊚ п6 |  |  |
|        |            |                                                      |            |    |          | © 117    | © П8      | © N9 |  |  |
|        |            |                                                      |            |    |          | 1110     |           |      |  |  |
|        |            |                                                      |            |    |          |          | Записать  |      |  |  |
|        |            |                                                      |            |    |          |          | Считать   |      |  |  |
|        |            |                                                      |            |    |          |          | Стереть   |      |  |  |
|        |            |                                                      |            |    |          |          |           |      |  |  |
|        |            |                                                      |            |    |          |          |           |      |  |  |

Рис.5. Вид вкладки «Программирование» программы управления.

Под процедурой поверки понимается набор значений сопротивления, следующих одно за другим. Каждое следующее значение инициализируется при нажатии оператором клавиши **«СТАРТ»** 7.

Процедуры поверки могут храниться как в самом калибраторе, так и на жёстком диске ПК.

**Прибор** - текстовое поле (до 10 символов), позволяющее указать название поверяемого прибора. Является одновременно названием процедуры поверки. Непрерывно индицируется на экране во время исполнения процедуры поверки. Обязательно для заполнения пользователем.

Поле «**U**» - числовое поле (значение ограничено значением 5000) предназначено для ввода и индикации на дисплее калибратора испытательного напряжения, которое должен выставить пользователь на тестируемом приборе. Не обязательно к заполнению. Если поле не заполнено, клавиша «**Добавить U**» не активна.

Поле «**R**» - числовое поле, вместе с полем размерности определяет значение сопротивления, задаваемого калибратором. Обязательна к заполнению хотя бы одна строка.

Клавиша «**Добавить U**» - добавляет дополнительную группу полей **U** и **R** соответствующие следующему значению испытательного напряжения.

Клавиша «+» добавляет строку для введения сопротивления, не более 100 строк.

Клавиша «-» удаляет строку для введения сопротивления.

#### 4.4.1 Сохранение процедуры поверки в файл

Для сохранения созданной процедуры поверки на жёстком диске ПК нажмите клавишу **Сохранить** в поле **Файл** или воспользуйтесь **Панелью инструментов**.

В открывшемся окне укажите папку и имя файла для сохранения.

#### 4.4.2 Сохранение процедуры поверки в память калибратора

Для сохранения процедуры поверки в память калибратора, установите порядковый номер, воспользовавшись группой переключателей **Р1** – **Р10**. После нажмите клавишу **Программировать** или воспользуйтесь **Панелью инструментов**.

#### 4.4.3 Открыть файл с процедурой поверки

Клавиша **Открыть** - позволяет выбрать и открыть для редактирования одну из ранее введённых программ с жёсткого диска ПК. Исполнение программ, хранящихся на жёстком диске, возможно только после записи их в память калибратора, на одну из клавиш (**P1** – **P10**).

Также можно воспользоваться Панелью инструментов.

#### 4.5 Панель инструментов

#### Меню:

| 🗲 Кали | юратор КС |        |  |  |
|--------|-----------|--------|--|--|
| Файл   | Настройки | Помощь |  |  |

#### Файл:

| S Калибратор КС    |           |        |  |  |  |  |
|--------------------|-----------|--------|--|--|--|--|
| Файл               | Настройки | Помощь |  |  |  |  |
| Отк                | Открыть   |        |  |  |  |  |
| Coxp               | Сохранить |        |  |  |  |  |
| Программирование 🕨 |           |        |  |  |  |  |
| Выход              |           |        |  |  |  |  |

Открыть – открыть ранее сохранённый файл с процедурой поверки с жёсткого диска ПК.

Сохранить – сохранить созданную процедуру поверки в файл на жёстком диске ПК.

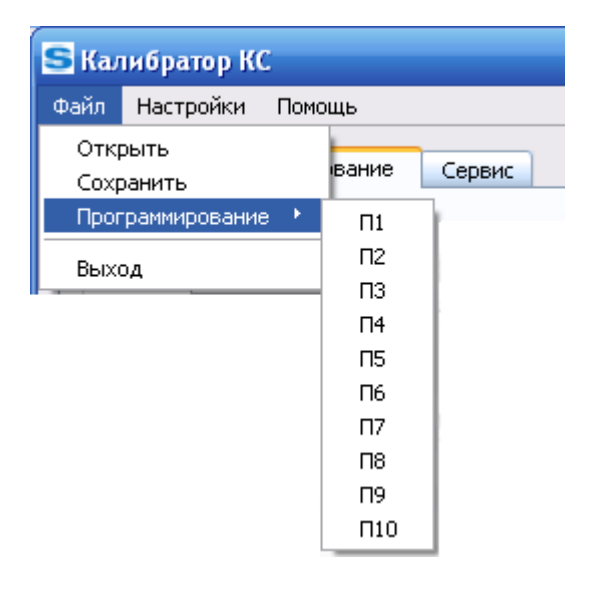

**Программирование** – сохранение созданной процедуры поверки в память калибратора с присвоением порядкового номера.

Выход – выход из программы управления калибратором.

#### Настройки:

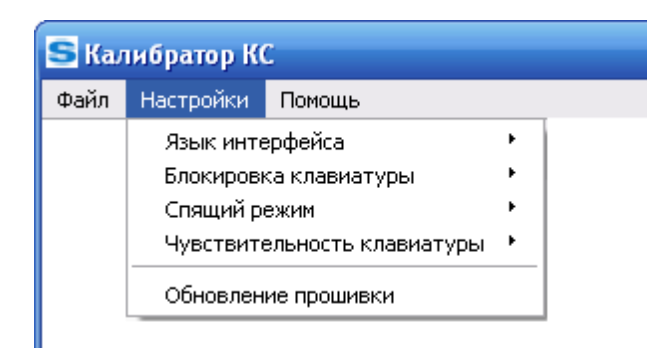

Язык интерфейса – выбор языка интерфейса: Русский или Английский.

| S Калибратор КС |                                                                                             |        |  |         |  |  |  |
|-----------------|---------------------------------------------------------------------------------------------|--------|--|---------|--|--|--|
| Файл            | Настройки                                                                                   | Помощь |  |         |  |  |  |
|                 | Язык интерфейса                                                                             |        |  | Русский |  |  |  |
|                 | Блокировка клавиатуры<br>Спящий режим<br>Чувствительность клавиатуры<br>Обновление прошивки |        |  | English |  |  |  |
|                 |                                                                                             |        |  |         |  |  |  |
|                 |                                                                                             |        |  |         |  |  |  |
|                 |                                                                                             |        |  |         |  |  |  |

**Блокировка клавиатуры** – блокировка клавиатуры калибратора. Управление осуществляется непосредственно с ПК.

| S Калибратор КС |                             |        |   |                                    |  |  |  |  |
|-----------------|-----------------------------|--------|---|------------------------------------|--|--|--|--|
| Файл            | Настройки                   | Помощь |   |                                    |  |  |  |  |
|                 | Язык интерфейса             |        |   | 1                                  |  |  |  |  |
|                 | Блокировка клавиатуры       |        |   | Заблокировать                      |  |  |  |  |
|                 | Спящий р                    | вжим   | ۲ | <ul> <li>Разблокировать</li> </ul> |  |  |  |  |
|                 | Чувствительность клавиатуры |        |   |                                    |  |  |  |  |
|                 | Обновление прошивки         |        |   |                                    |  |  |  |  |

**Спящий режим** – установка времени до перехода в спящий режим (режим энергосбережения). Выход из спящего режима осуществляется нажатием любой клавиши.

| S Калибратор КС |                       |                     |                      |            |  |  |  |
|-----------------|-----------------------|---------------------|----------------------|------------|--|--|--|
| Файл            | Настройки             | Помощь              |                      |            |  |  |  |
|                 | Язык инте             | ерфейса             |                      |            |  |  |  |
|                 | Блокировка клавиатуры |                     |                      |            |  |  |  |
|                 | Спящий режим          |                     |                      | Выключен   |  |  |  |
|                 | Чувствите             | ельность клавиатуры | •                    | 🗸 10 минут |  |  |  |
|                 | Обновлен              | ие прошивки         | 30 минут<br>60 минут |            |  |  |  |
|                 |                       |                     |                      | 00 MMHy I  |  |  |  |

Чувствительность клавиатуры – установка одного из трёх уровней чувствительности клавиатуры.

| S Калибратор КС |                                                                                         |        |               |                                                     |  |  |  |  |
|-----------------|-----------------------------------------------------------------------------------------|--------|---------------|-----------------------------------------------------|--|--|--|--|
| Файл            | Настройки                                                                               | Помощь |               |                                                     |  |  |  |  |
|                 | Язык интерфейса<br>Блокировка клавиатуры<br>Спящий режим<br>Чувствительность клавиатуры |        | +<br>+<br>+   |                                                     |  |  |  |  |
|                 |                                                                                         |        | ${\bf F}_{i}$ | Минимальная                                         |  |  |  |  |
|                 | Обновление прошивки                                                                     |        |               | <ul> <li>Номальная</li> <li>Максимальная</li> </ul> |  |  |  |  |
|                 |                                                                                         |        |               | максимальная                                        |  |  |  |  |

**Обновление прошивки** – обновление микропрограммы калибратора. Последнюю версию микропрограммы можно скачать с сайта http://sonel.ru.

| S Обновление прошивки КС           | ? 🐱     |
|------------------------------------|---------|
| Укажите путь к фалу с обновлением: |         |
|                                    | Выбрать |
| Текущая версия прошивки: -         |         |
| Новая версия прошивки: -           |         |
| Укажите путь к файлу               |         |
| Применить                          | Отмена  |

Порядок обновления программы микроконтроллера (прошивки):

- Включить питание калибратора, запустить программу на ПК, подключить кабель USB;
- Выбрать Настройки Обновление прошивки;
- В диалоговом окне выбрать файл обновления (\*.sfw);
- При нажатии кнопки **Применить** калибратор переходит в режим готовности к обновлению. Необходимо отключить кабель USB от калибратора и нажать на нём клавишу «5».
- Калибратор переходит в режим обновления "UPDATE MODE". Подключите кабель USB и дождитесь завершения обновления.
- После завершения обновления (около 30 секунд) необходимо отключить калибратор от питания и от ПК.
- Включите калибратор. В разделе **Помощь Версия** отобразится действующая версия программы микроконтроллера.

#### Помощь

| S Калибратор КС |           |               |  |  |  |
|-----------------|-----------|---------------|--|--|--|
| Файл            | Настройки | Помощь        |  |  |  |
|                 |           | Версия        |  |  |  |
|                 |           | Вызов справки |  |  |  |

**Версия** — отображение информации: версия программного обеспечения, версия прошивки, серийный номер калибратора и тип калибратора.

**Вызов справки** – отображения справочной информации по работе с программным обеспечением управления калибратором серии КС.

## 5 ТЕХНИЧЕСКИЕ ХАРАКТЕРИСТИКИ

|                   | Диапазон        |            | Предел допускаемой абсолютной       |  |
|-------------------|-----------------|------------|-------------------------------------|--|
| Модификация       | воспроизводимых | Разрешение | погрешности воспроизведения         |  |
|                   | сопротивлений   |            | электрического сопротивления ∆R, Ом |  |
| KC-50k0-10G0-M19  | 50950 кОм       | 50 кОм     | ± 0,001·R <sub>воспр</sub>          |  |
|                   | 1,0099,95 МОм   | 0,05 МОм   | ± 0,002· R <sub>BOCNP</sub>         |  |
|                   | 100,0999,9 МОм  | 0,1 МОм    | ± 0,01· R <sub>воспр</sub>          |  |
|                   | 1,0010,00 ГОм   | 0,01 ГОм   | ± 0,01· R <sub>BOCNP</sub>          |  |
| KC-50k0-100G0-M19 | 50950 кОм       | 50 кОм     | ± 0,0005·R <sub>воспр</sub>         |  |
|                   | 1,0099,95 МОм   | 0,05 МОм   | ± 0,001· R <sub>воспр</sub>         |  |
|                   | 100,0999,9 МОм  | 0,1 МОм    | ± 0,005· R <sub>воспр</sub>         |  |
|                   | 1,00100,00 ГОм  | 0,01 ГОм   | ± 0,005· R <sub>воспр</sub>         |  |
| KC-50k0-5T0-M19   | 0,0599,9 МОм    | 0,05 МОм   | ± 0,005· R <sub>воспр</sub>         |  |
|                   | 100,0 999,9 МОм | 0,1 МОм    | ± 0,015· R <sub>воспр</sub>         |  |
|                   | 1,00999,99 ГОм  | 0,01 ГОм   | ± 0,015· R <sub>воспр</sub>         |  |
|                   | 1,005,00 TOM    | 0,01 ТОм   | ± 0,015· R <sub>воспр</sub>         |  |
| KC-10G0-10T0-M19  | 10990 ГОм       | 10 ГОм     | ± 0,01· R <sub>BOCПP</sub>          |  |
|                   | 1,010,0 ТОм     | 0,1 ТОм    | ± 0,015· R <sub>воспр</sub>         |  |

## 5.1 Дополнительные характеристики

| Питание                                                  |                             |  |  |  |
|----------------------------------------------------------|-----------------------------|--|--|--|
|                                                          | Напряжение переменного тока |  |  |  |
| Питание калиоратора                                      | 100240 В, 5060 Гц           |  |  |  |
| Максимальный рабочий постоянный ток не более:            |                             |  |  |  |
| для KC-50k0-10G0-M19, KC-50k0-100G0-M19, KC-50k0-5T0-M19 | 1,5 мА                      |  |  |  |
| для КС-10G0-10T0-M19                                     | 1 мкА                       |  |  |  |
| Максимальное рабочее постоянное напряжение не более, кВ  |                             |  |  |  |
| для KC-50k0-10G0-M19, KC-50k0-100G0-M19                  | 2,5                         |  |  |  |
| для KC-50k0-5T0-M19                                      | 5                           |  |  |  |
| для КС-10G0-10T0-M19                                     | 10                          |  |  |  |

| Условия окружающей среды и другие технические данные |                                       |  |  |  |
|------------------------------------------------------|---------------------------------------|--|--|--|
| Диапазон рабочих температур                          | 1030 °C                               |  |  |  |
| Влажность                                            | от 25 до 60 %                         |  |  |  |
| Атм. давление, кПа                                   | от 84 до 106,7                        |  |  |  |
| Диапазон температур при хранении:                    |                                       |  |  |  |
| - в укладочной коробке изготовителя                  | 540 °С и отн.влажности 80% при 25 °С  |  |  |  |
| - без коробки                                        | 1035 °С и отн.влажности 60% при 35 °С |  |  |  |
| Размеры                                              | 495 х 485 х 185 мм                    |  |  |  |
| Масса, не более:                                     | 16 кг                                 |  |  |  |

## 6 КОМПЛЕКТАЦИЯ

| Наименование                                                |  | Индекс           |
|-------------------------------------------------------------|--|------------------|
| Калибратор электрического сопротивления КС                  |  | WMRUKCxxxxxxxM19 |
| Руководство по эксплуатации/Паспорт                         |  | #                |
| Методика поверки РТ-МП-176551-2022                          |  | #                |
| Кабель последовательного интерфейса USB <sup>1</sup>        |  | WAPRZUSB         |
| Кабель сетевой стандарта IEC С13                            |  | WAPRZ1X8BLIEC    |
| Провод измерительный 1,8 м с разъёмами «банан» 5 кВ голубой |  | WAPRZ1X8BUBB     |
| Провод измерительный 1,8 м с разъёмами «банан» 5 кВ красный |  | WAPRZ1X8REBB     |
| Провод измерительный 1,8 м экран. с разъёмами «банан» 5 кВ  |  | WAPR71X8BI BB    |
| чёрный                                                      |  |                  |

<sup>1.</sup> кроме модели КС-10G0-10T0-М19

## 7 ОБСЛУЖИВАНИЕ ПРИБОРА

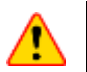

В случае нарушения правил эксплуатации оборудования, установленных Изготовителем, может ухудшиться защита, применяемая в данном приборе.

Пользователи могут проводить следующие работы по сервисному обслуживанию калибратора:

- Замена предохранителя;
- Чистка калибратора.

Параметры внутреннего плавкого предохранителя – F1 A.

Перед заменой плавкого предохранителя обязательно осуществить отключение калибратора от сети питания.

Корпус измерителя можно чистить мягкой влажной фланелью. Нельзя использовать растворители, абразивные чистящие средства (порошки, пасты и так далее).

Электронная схема измерителя не нуждается в чистке, за исключением гнёзд подключения измерительных проводов.

Допускается чистка гнёзд подключения измерительных проводов с использованием безворсистых тампонов.

Все остальные работы по обслуживанию проводятся только в авторизированном Сервисном Центре ООО «СОНЭЛ».

Ремонт прибора осуществляется только в авторизованном Сервисном Центре.

## 8 УСЛОВИЯ ХРАНЕНИЯ

При хранении необходимо соблюдать следующие рекомендации:

- Все провода от калибратора отключить;
- Убедиться, что калибратор и аксессуары сухие.

Хранение без упаковки следует производить при температуре окружающего воздуха 10...35 °С и относительной влажности воздуха не более 60% при температуре 35°С.

В помещениях для хранения не должно быть пыли, паров, кислот, щелочей, вызывающих коррозию.

- Диапазон рабочих температур: от 10 до 30 °С при влажности от 25 до 60%;
- Диапазон температур при хранении в укладочной коробке: от 5 до 40 °С и отн. влажности 80% при температуре 25 °С;
- Высота: не более 2000 м.

## 9 ПОВЕРКА

Калибратор электрического сопротивления типа КС в соответствии с Федеральным законом РФ №102 «Об обеспечении единства измерений» ст.13, подлежит поверке.

Методика поверки доступна для загрузки на сайте www.poverka.ru

#### Межповерочный интервал – 1 год.

**МЕТРОЛОГИЧЕСКАЯ СЛУЖБА ООО «СОНЭЛ»** осуществляет поверку как собственного парка реализуемого оборудования, так и приборов остальных производителей, и обеспечивает бесплатную доставку СИ в поверку и из поверки экспресс почтой.

115533, г. Москва, пр-т Андропова, д.22, БЦ «Нагатинский», этаж 19, оф.1902. Тел.: 8 (800) 550-27-57 доб.501 или +7 (495) 465-80-25 standart@sonel.ru

www.poverka.ru

### 10 СВЕДЕНИЯ ОБ ИЗГОТОВИТЕЛЕ

ООО «СОНЭЛ», Россия Юридический адрес: 142713, Московская обл., Ленинский р-н, д. Григорчиково, ул. Майская, д.12.

Адрес осуществления деятельности: 142721, Московская обл., Ленинский р-н, д. Мисайлово, ул. Первомайская, д.158А. Тел.: 8 (800) 550-27-57 info@sonel.ru www.sonel.ru

## 11 СВЕДЕНИЯ О СЕРВИСНОМ ЦЕНТРЕ

Гарантийный и послегарантийный ремонт осуществляет авторизованный Сервисный Центр компании СОНЭЛ и обеспечивает бесплатную доставку в ремонт/из ремонта экспресс почтой.

Сервисный Центр расположен по адресу: 115533, г. Москва, пр-т Андропова, д.22, БЦ «Нагатинский», этаж 19, оф.1902. Тел.: 8 (800) 550-27-57 доб.501 или +7 (495) 465-80-25 standart@sonel.ru www.poverka.ru

## 12 ССЫЛКИ В ИНТЕРНЕТ

Каталог продукции SONEL http://www.sonel.ru/ru/products/ Электронная форма заказа услуг поверки электроизмерительных приборов. http://poverka.ru/main/request/poverka-request/ Электронная форма заказа ремонта приборов SONEL http://poverka.ru/main/request/repair-request/ Аренда оборудования и приборов https://priborvarendu.ru/